| 大項目      | 1        | 地図や地理情報システムで捉える現代世界         |                                               |           |      |     |  |  |
|----------|----------|-----------------------------|-----------------------------------------------|-----------|------|-----|--|--|
| 中項目      | 1-2      | 地図と地理情報システム                 |                                               |           |      |     |  |  |
| 小項目      | 1-2-2    | 地理情報システムで地図化と地理的分析(空間分析)を学ぶ |                                               |           |      |     |  |  |
| 細項目      | 1-1-2-7  | Excel $\sigma$              | Excel のデータから MANDARA で統計地図を作成したいのですが、どうすればいいで |           |      |     |  |  |
| (発問)     | 統計地図     | すか。                         |                                               |           |      |     |  |  |
|          |          |                             |                                               |           |      |     |  |  |
| 作成者名     | 谷謙二(2022 | 2年死去)                       | 作成・修正年                                        | 2017/2021 | Ver. | 1.2 |  |  |
| キーワード    | MANDARA  | Excel 🕷                     | 計地図、主題図                                       | 国勢調査      |      |     |  |  |
| 5~10 個程度 |          |                             |                                               |           |      |     |  |  |

発問の意図と説明

# (1) 都道府県別の統計地図の作成

#### ①MANDARA で都道府県別の統計地図を作成する場合、Excel 上のデータをどのように設定しますか?

MANDARA で任意の属性データを作成する最も基本的な方法は、Excel 上で作成するものです。その際、 MANDARA 用の属性データであることを示すための「MANDARA タグ」を追加します。

図1は都道府県別のデータに、MANDARA タグをつけたものです。

MAP タグは使用する地図ファイルを指定するもので、都道府県データの場合は「JAPAN.mpfz」または「日本緯度経度.mpfz」を使用します。

TITLE タグは、右側にデータのタイトルが続くことを示し、UNIT タグは同じくデータの単位が続くことを 意味します。都道府県名は、地図ファイル中のオブジェクト名を使用します。「東京都」だけでなく、「東京」の ように「都」を省略したり、「13」のように行政コードを使用したりすることもできます。

### ②データの種類はどのように区別しますか?

データには、まず通常の数値データがあります。例えば人口数や、人口密度などがあげられます。次に、特定 の値をとる数値や文字のデータである、カテゴリーデータがあります。例えば、地方区分などがあげられます。 さらに、不特定の文字である文字データがあります。例えば、県庁所在都市名などがあげられます。最初の通常 のデータは、そのまま当該データの単位を UNIT 欄に設定します。カテゴリーデータの場合は、通常単位はな いので、UNIT 欄にカテゴリーデータを示す「CAT」タグを設定します。文字データの場合は「STR」タグを 設定します。

このように、単位欄に「CAT」「STR」タグを設定することで、カテゴリーデータと文字データを通常のデー タから区別できます。

## ③設定したデータを MANDARA に読み込むにはどのようにするのですか?

Excel のデータを範囲を指定してコピーします(図 2)。コピーしたデータを、起動画面の「クリップボードのデータを読み込む」、または設定画面の「クリップボードからデータを読み込む」を選択して、読み込みます。 問題なく読み込まれたら、設定画面で描画方法を設定します。

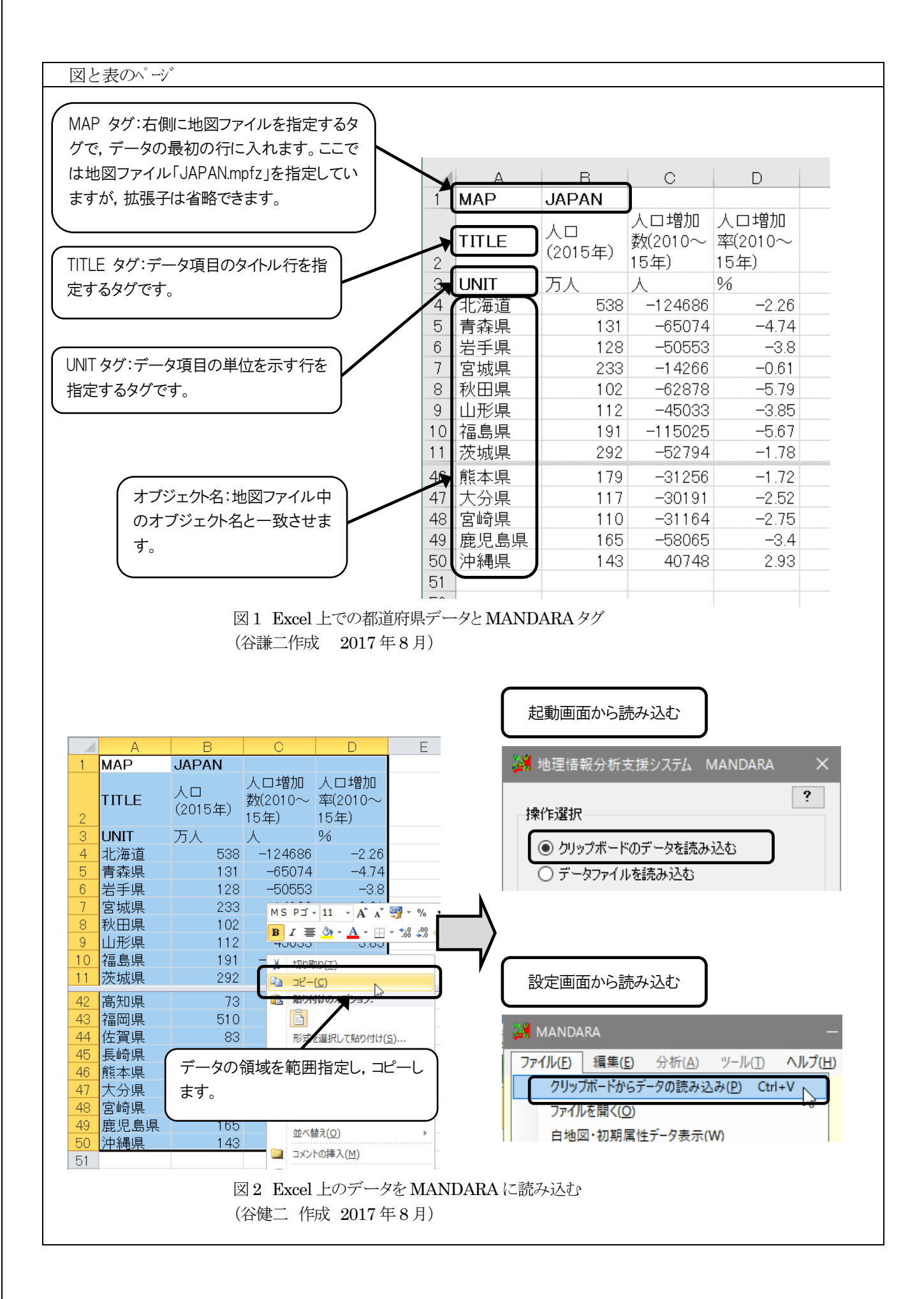

## ①統計地図を描画する際に、どのような表示方法を選択するとよいのでしょうか

データの特性に応じて表示方法を選択する必要があります。表1は、都道府県データのような面形状オブジェクトについて、データの種類とMANDARAでの表示方法の関係を示したものです。

カテゴリーデータと文字データは、表示できる方法が限定されます。文字データは、文字モードまたはラベル モードで文字として表示する方法以外は選択できません。カテゴリーデータは量を表現できないので、記号モー ドや等値線モード、グラフ表示モードで表示することはできません。

カテゴリーデータでも文字データでもない通常のデータは、最適な表示方法をユーザー自身で選択する必要が あります。特に面形状オブジェクトの場合は、「面積の影響を受けるデータ」と「面積の影響を受けないデータ」 によって表示方法を区別し、前者の場合は記号の大きさや数で、後者の場合はペイントやハッチ、階級記号で表示します。

面積の影響を受けるデータとしては、地域ごとの人口数など絶対量のデータがあげられます。全体の人口密度 が均一で、集計単位地域の面積が大小異なる地域を考えると、人口密度は同じでも、面積の広い地域が濃く塗り つぶされてしまい、誤った印象を与えてしまいます。

一方、面積の影響を受けないデータとしては、人口密度のように指標を面積で割ったデータや、人口1人当たり といった相対量のデータがあげられます。これらは、ペイントなど地域を塗りつぶす方法が適当です。ただし、 相対量になっていても、全体地域に占める部分地域の割合などは絶対量と同じなので、記号モードが適当です。

図2は、面積の影響を受けるデータとして「耕地面積」を取り上げ、階級区分で塗りつぶした場合と、記号の 大きさで示した場合とを比較したものです。記号の大きさで示すと、全国に均等に分布していることがわかりま すが、階級区分のペイントでは東北地方に耕地が集中しているような誤解を与えてしまいます。

MANDARAでは、データを読み込んだ際に、タイトルや単位に含まれる文字から、最初に選択される表示方法が決まります。タイトルに「率」等、単位に「%」等の相対量を示唆する文字を含むデータは、階級区分モードのペイントモードが選択され、そうした文字が含まれない場合は、記号モードの記号の大きさモードが選択されます。

| 表1 データの種類と表示方法<br>(谷健二作成 2017年7月) |     |                        |            |               |                  |                          |       |   |  |  |
|-----------------------------------|-----|------------------------|------------|---------------|------------------|--------------------------|-------|---|--|--|
|                                   |     |                        | 面形状オブジェクト  |               |                  |                          |       |   |  |  |
| 表示方法                              |     | 属性データの種類               |            |               |                  |                          |       |   |  |  |
|                                   |     |                        | カテゴリー      | 通常のデータ        |                  |                          |       |   |  |  |
|                                   |     | 文<br>字                 |            | 面積の影響を<br>受ける | 面積の影響を<br>受けない   | 特定オブジェ<br>クトへの移動<br>量を示す | 方向を示す |   |  |  |
|                                   | 階級区 | ペイント<br>ハッチ<br>階級記号    | _          | 0             | ×                | 0                        | ×     | × |  |  |
| 単加                                | 分   | 線                      | _          | $\triangle$   | ×                | ×                        | 0     | × |  |  |
| 温表示モー                             | 記号  | 記号の大きさ<br>記号の数<br>棒の高さ | _          | _             | 0                | ×                        | 0     | × |  |  |
| ۲                                 |     | 記号の回転                  | —          | -             | ×                | ×                        | ×     | 0 |  |  |
| 等值線                               |     | —                      |            | ×             | 0                | ×                        | ×     |   |  |  |
|                                   | 文字  |                        | 0          | 0             | 0                | 0                        | 0     | 0 |  |  |
| グラフ表示モード                          |     | —                      | —          | 0             | $\bigtriangleup$ | 0                        | ×     |   |  |  |
| ラベル表示モード                          |     | $\bigcirc$             | $\bigcirc$ | 0             | 0                | 0                        | 0     |   |  |  |

○ 適当な表示方法 △ データによっては不適当な表示方法 × 選択はできるが不適当な表示方法
– 選択できない表示方法

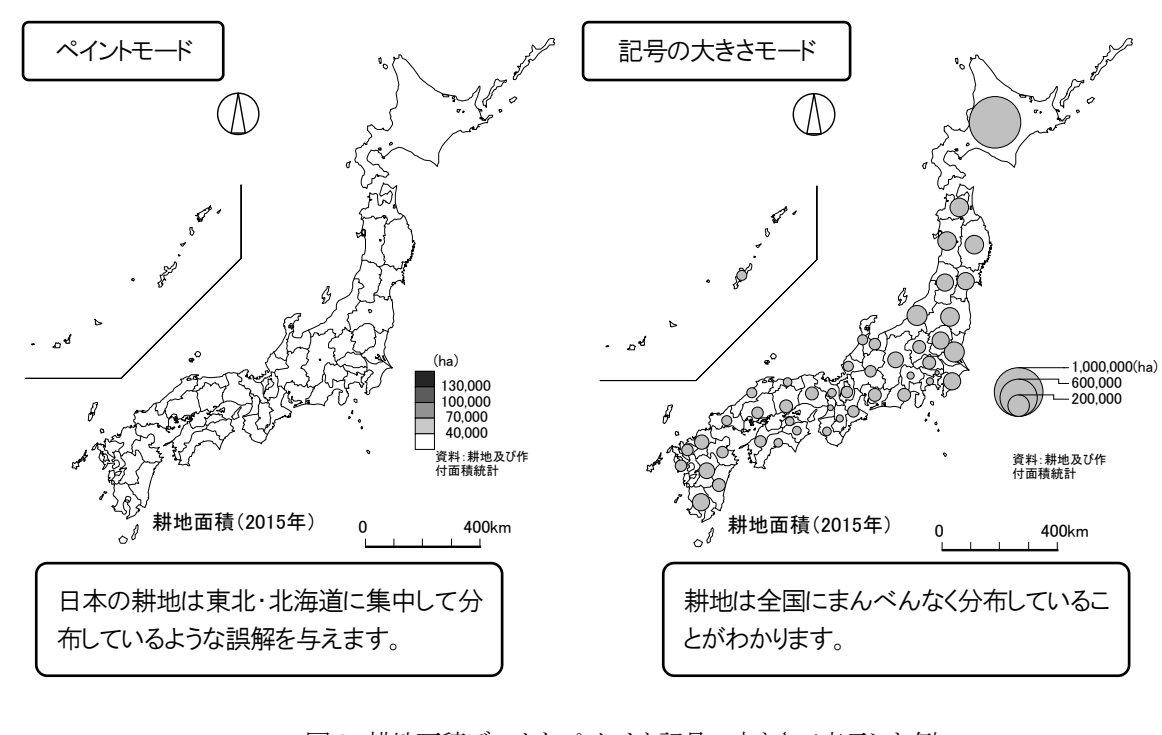

図 2 耕地面積データをペイントと記号の大きさで表示した例 (谷謙二 MANDARA で作成 2017 年 8 月)

# ②階級区分モードで表示する際、どのように階級区分すればよいでしょうか

階級区分モードで表示する際に決める必要があるのは、階級区分数、階級区分値、階級区分色、の3つになります。

まず階級区分数ですが、これはオブジェクトの数やデータの性質、作成者が強調したい事項などによって決め ます。オブジェクトの数が多い場合は、区分数を増やしますが、あまり多いと人間の目で判別ができなくなりま す。安仁屋(1987)では、4~8 くらいが適当とされていますが、47 都道府県を分ける場合は、4~6 くらいに区分 するのがよいでしょう。データによっては、2 階級に区分するだけの場合もありえますし、メッシュの標高デー タのように、大量の連続数量のデータがある場合は、さらに多くの階級区分でもよいでしょう。

次に階級区分値ですが、前提として区分された値の内部に最低1つのオブジェクト(この場合は都道府県)が 含まれるように区分する必要があります。その上で、MANDARA では表2に示す5種類の区分値の設定方法があり ます。図3は、自由設定以外の設定方法で人口密度の分布図を描いたものです。

人口密度の場合は、下限が0に固定される一方で、上限には限りがありません。そのため度数分布に偏りが 生じてしまい、平均値が中央値よりも大きくなるという特徴があります。まず分位数ですが、この方法では階級 区分内のオブジェクト数が等しくなります。比較的見やすい地図になりますが、区分値の間隔は不規則になりま す。

面積分位数では、階級区分内のオブジェクトの面積が等しくなります。分位数と同様に、区分値の間隔は不規 則です。この図では最低位の階級のオフジェクトがありません。これは、北海道のように特に面積の大きなオブ ジェクトがあるために起こります。

標準偏差は、平均値と標準偏差で区分します。人口密度の平均値は 655.33 人/k ㎡で、標準偏差は 1181.59 で す。この両指標をもとに等間隔で区分していますが、「-526.26」のように人口密度では通常あり得ない区分値が 入っています。標準偏差を用いる区分は、平均値と中央値が近く、度数分布の偏りの小さいデータには有効です が、人口密度の中央値は 270 と、平均値よりもかなり小さいので、人口密度の場合は不適切な区分方法と言える でしょう。

等間隔では、人口密度は一部の高い地域と多数の低い地域に分かれるため、等間隔で区分すると最低位の階級 に多くのオブジェクトが分類されてしまい、意味のある図とは言えなくなっています。等間隔の区分も、標準偏 差と同様に、度数分布の偏りが小さいデータに使用します。

また、これら区分方法以外にも、データ値を昇順または降順に並べ替えた際に、大きな変化の見られる箇所で 区分する方法もあります(自然分類と呼ばれます)。人口密度を数値の大きい都道府県中に並べ替えると、 3,000,1000,400,200,150付近に間隔が空いた箇所があります。この値を自由設定にして階級区分値とします。 ものです。

このように、階級区分値もデータの性質を考えて設定する必要があります。

最後に階級区分色ですが、ペイントモードで白黒印刷の場合は、黒から白ヘグラデーションをかけます。ハッ チモードの場合は、模様の濃淡で区分します。カラーで設定する場合は、暖色から寒色への変化させるのが一般 的です。MANDARA では、「カラーチャート」を使うことで、既定のパターンから設定できます。

# 表2 階級区分の方法 (谷健二 作成 2017年7月)

| 方法    | 詳細                                                                        |
|-------|---------------------------------------------------------------------------|
| 自由設定  | 分割数を指定して任意の値で区切ります                                                        |
| 分位数   | 指定した分割数を元に,オブジェクト数が階級間で等しく分布するよう,区分値を<br>決定します。                           |
| 面積分位数 | 指定した分割数を元に、含まれるオブジェクトの面積が階級間で等しく分布するように、区分値を決定します(面形状オブジェクトの場合にのみ使用できます)。 |
| 標準偏差  | 平均値+標準偏差,平均値+標準偏差/2,平均値,平均値・標準偏差/2,平均値・標準偏<br>差,と区分値を決定します。分割数は6で固定です。    |
| 等間隔   | 指定した分割数で等間隔に区分します。                                                        |

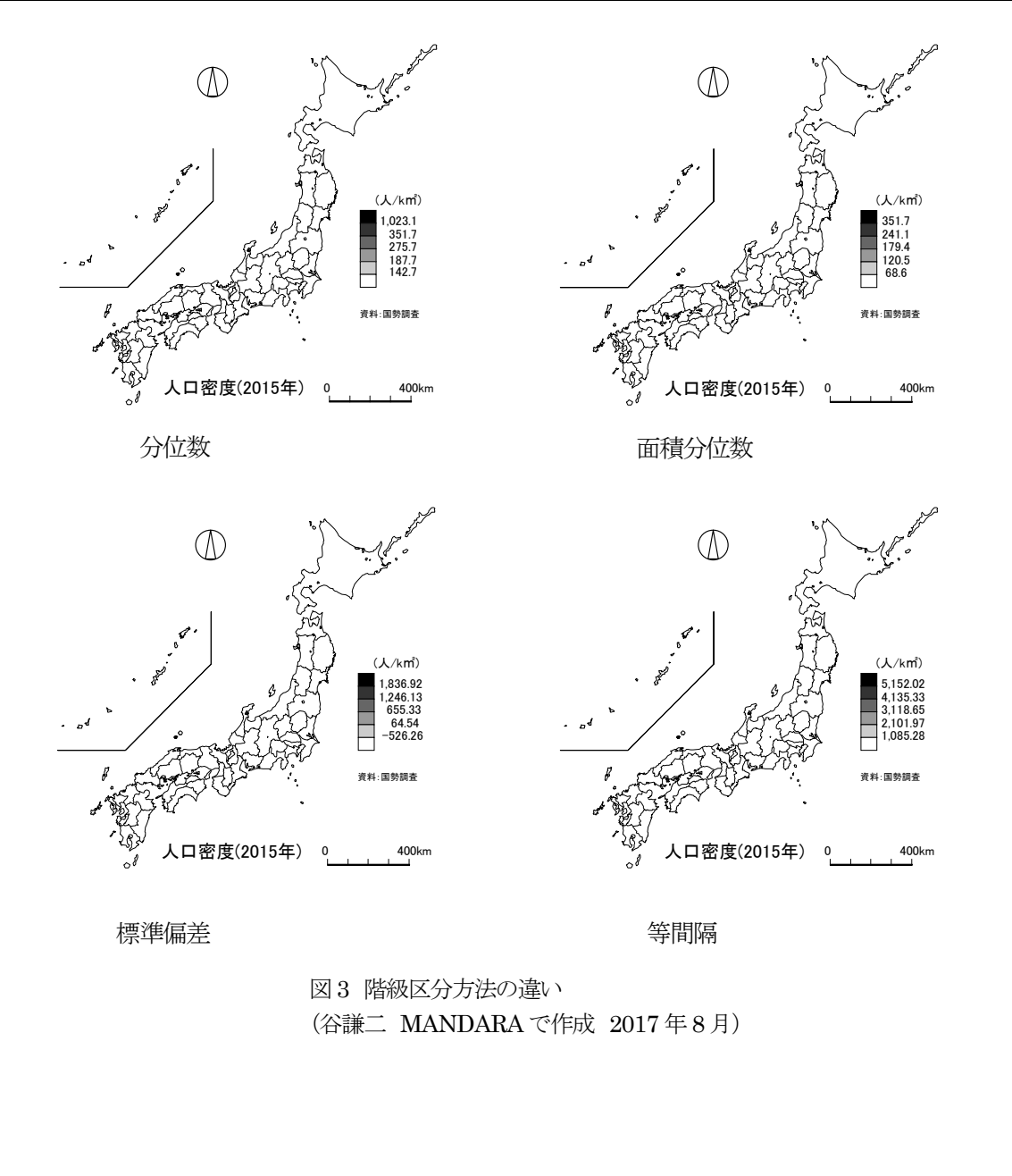

#### (3) 市区町村別・国別の統計地図の作成

市区町村別の統計地図を作成する場合は、地図ファイル「日本市町村緯度経度.mpfz」を使用します。オブジェクト名は、都道府県名+市町村名(政令指定都市の区の場合は政令市名+区名)、または5桁の市町村コードを使用します。また、市区町村は時期によって変化するので、TIME タグを使って時期を指定する必要があります。図4は、愛知県の2014年12月31日現在の市区町村のデータにMANDARA タグをつけたものです。都道府県の場合と同様に、データの範囲を指定して MANDARA に読み込ませます。

国別の統計地図を作る場合は、地図ファイル「WORLD.mpfz」を使用します。オブジェクト名は国名ですが、日本語のカタカナによる国名表記には種類がさまざまなので、付属のサンプルデータ「世界データ.CSV」を参考にして下さい。また、日本語の国名だけでなく、JPN、JP、392 といった ISO 3166-1 で定義された国名コードもオブジェクト名として設定されています。

### 参照 URL (谷健二先生 2022 年死去、参照 URL 2023 年1月)

MANDARA の Excel 活用、地図ファイル「日本市町村緯度経度.mpfj」を使う、シェープファイルを読み込む YouTube サイト

<u>https://ktgis.net/mdrjs/</u> 上記のサイトから見ることができます。

検索

😑 🛛 🕨 YouTube 🦉

★ 祭 』 \*##★まモード

ExcelからMANDARA JSへのデータの取り込みIMANDARA-JS試作版Ver.0.000 MANDARA でEXCEL を使用する YouTube

• • • • • •

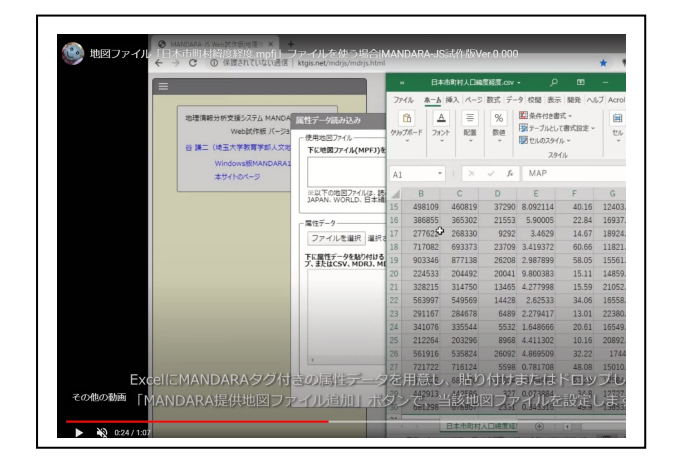

日本市町村経緯度ファイルを MANDARA で使用する YouTube

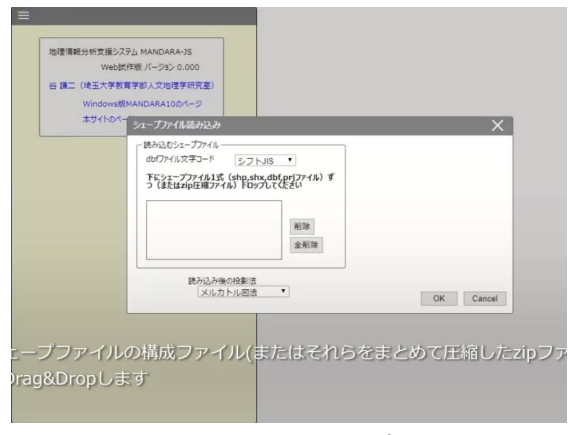

Shape ファイルを MANDARA で読み込む YouTube

### 参考文献

安仁屋政武(1987)『主題図作成の基礎』地人書房

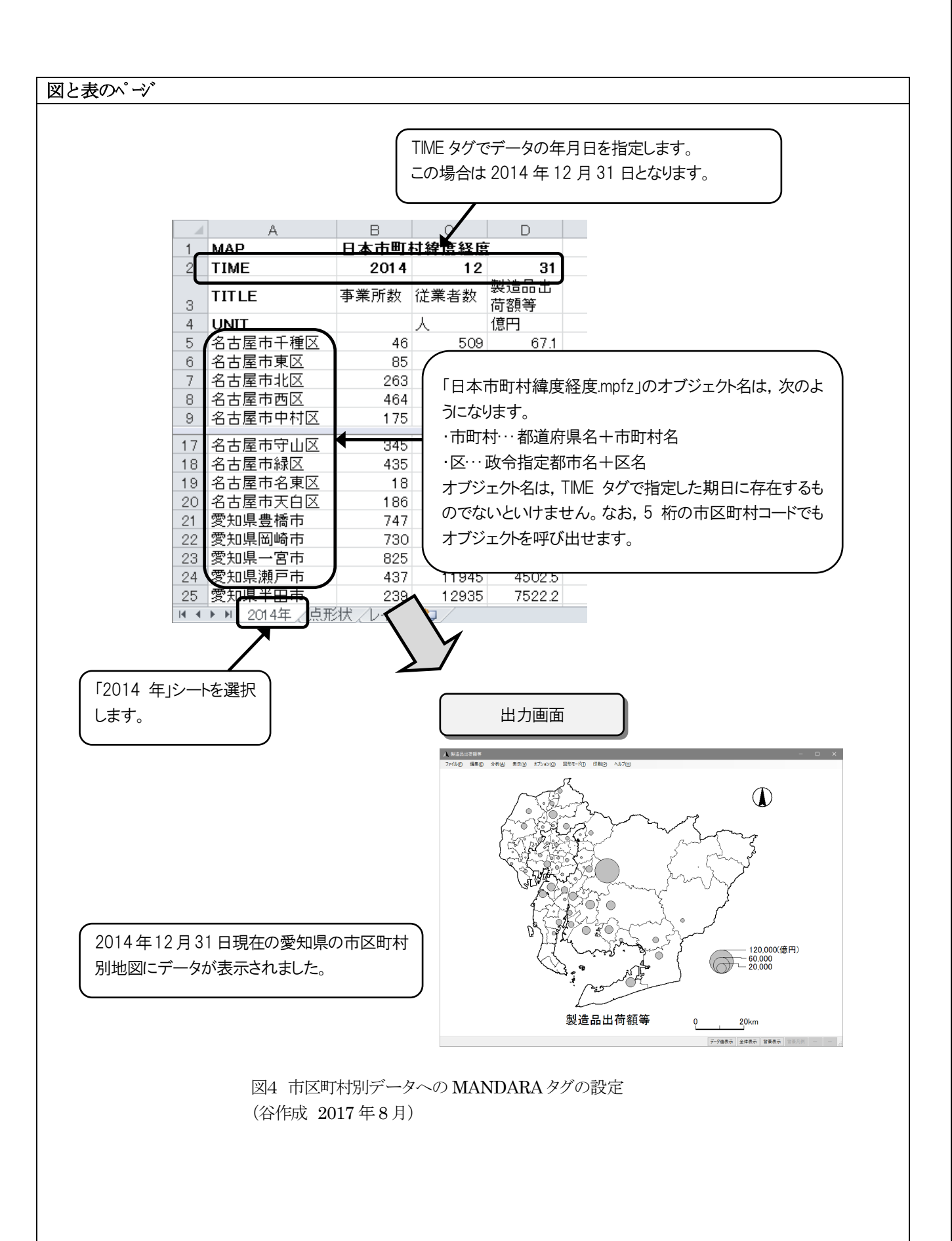